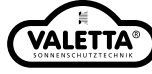

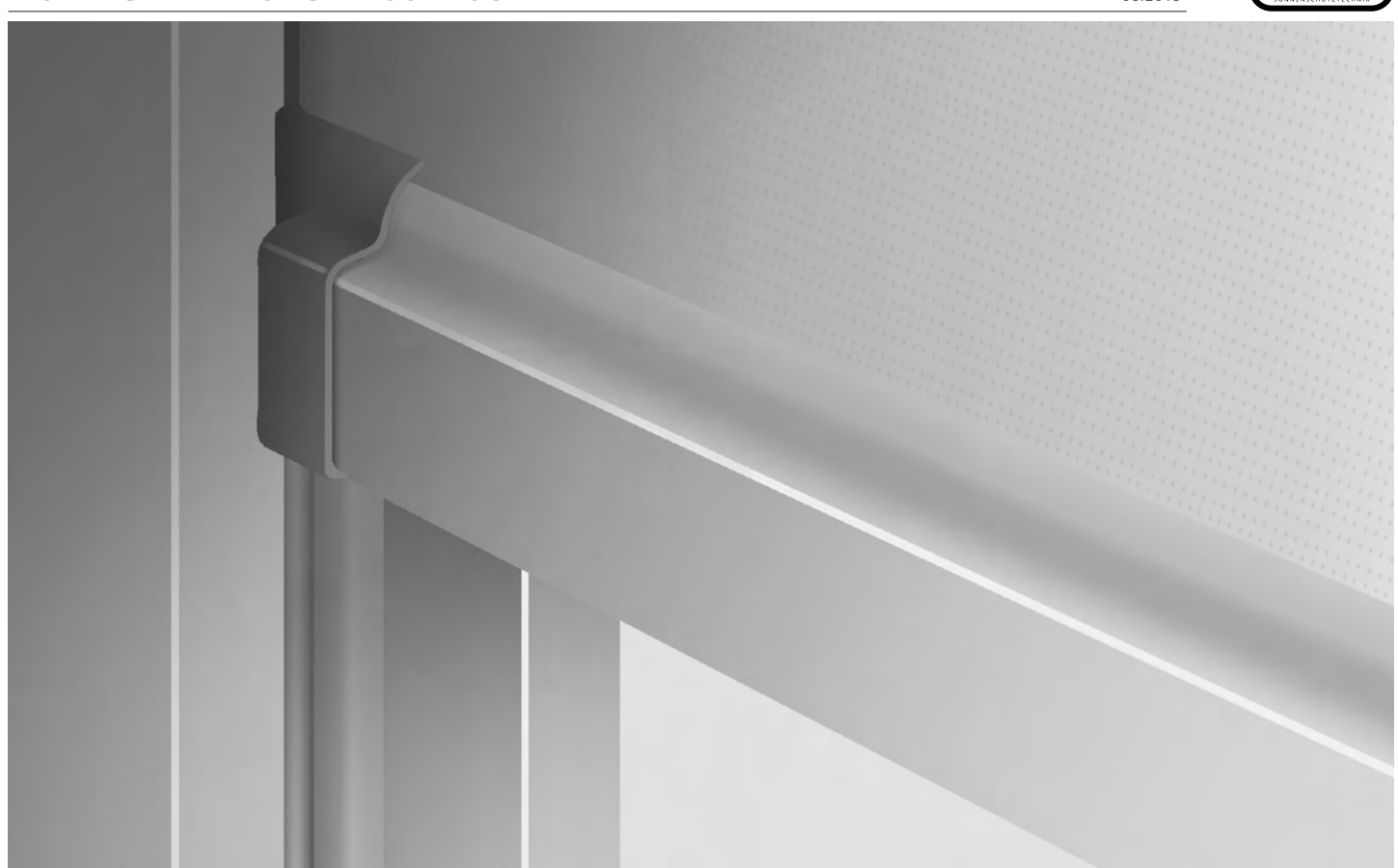

Bitte lesen sie die Wartungsanleitung für VALETTA ZIP-Solidscreen aufmerksam durch. Schäden, die durch Nichtbeachtung der Wartungsanleitung entstehen, unterliegen nicht der Gewährleistung. Bewahren Sie diese Anleitung bis zur Entsorgung gut auf bzw. geben Sie diese beim Verkauf mit, die Anleitung enthält auch wichtige Hinweise zur Wartung.

Dieser Screenbehang wurde Ihnen vom Fachhandel geliefert und eingebaut. Reparaturen und Demontage dürfen nur durch dafür ausgebildetes Fachpersonal erfolgen. Nehmen Sie selbst keine Veränderungen am Produkt vor. Eine sichere Handhabung ist sonst nicht mehr gewährleistet. Dargestellte Abbildungen sind exemplarisch.

#### EINE REGELMÄSSIGE WARTUNG UND PFLEGE ERHÖHT DIE LEBENSDAUER DES ZIP-SOLIDSCREENS! WARTUNG:

Überprüfen Sie regelmäßig den ZIP-Solidscreen und die Bedienelemente auf Verschleiß oder Beschädigung und das Produkt auf Standfestigkeit. Lassen Sie verschleißte oder beschädigte Teile bzw. Inspektionen oder Wartungsarbeiten rechtzeitig und nur vom Fachbetrieb ersetzen bzw. reparieren. Benutzen Sie den ZIP-Solidscreen nicht, wenn eine Reparatur erforderlich ist. Wenden Sie sich an den Fachbetrieb.

#### PFLEGE:

Um eine lange Lebensdauer zu gewährleisten, empfehlen wir Ihnen die Oberfläche des ZIP-Solidscreen regelmäßig zur reinigen. Die Verwendung von ätzenden oder aggressiven, scheuernden Reinigungsmitteln kann die Oberfläche des ZIP-Solidscreens zerstören.

Entfernen sie Schmutz oder Gegenstände in den Führungsschienen. Die Oberfläche des ZIP-Solidscreens, beschichtete Elemente wie Kasten, Führungsschienen und Profile können Sie mit sauberen Wasser abwaschen bzw. benutzen Sie spezielle oder handelsübliche Haushaltsreiniger für die Reinigung. Verwenden Sie einen weichen Schwamm und viel sauberes Wasser.

HINWEIS: Keinen Hochdruckreiniger verwenden, Teile können unter Druck beschädigt werden.

ACHTUNG: ZIP-Solidscreen Anlagen können unbeabsichtigt in Gang gesetzt werden. Es ist sicherzustellen, dass die Anlage bei Reinigung- und Wartungsarbeiten (z. B. Gebäudereiniger) stromlos geschaltet wird (z. B. Sicherung ausschalten) um Unfälle zu vermeiden.

#### ACHTUNG:

Zwecksentfremdete Belastungen beeinträchtigen Funktion und Sicherheit der ZIP-Solidscreens. Bei Fehlbedienung und unsachgemäßen Gebrauch erlischt der Garantieanspruch.

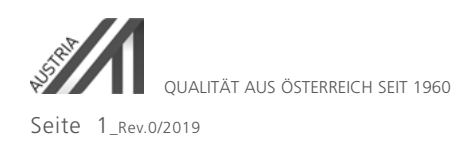

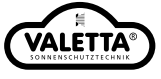

#### SICHERHEITSHINWEISE

#### ZU DIESEM DOKUMENT

Originalanleitung

- Teil des Produkts.
- Unbedingt zu lesen und aufzubewahren.
- Urheberrechtlich geschützt.
- I Vervielfältigung, Nachdruck und Weitergabe, auch auszugsweise, nur mit Genehmigung.
- I Änderungen, die dem technischen Fortschritt dienen, vorbehalten.
- Maßangaben in Millimeter.

Darstellungen sind nicht maßstabsgetreu.

#### SICHERHEITSHINWEISE

# GEFAHR!

Sicherheitshinweis auf eine Gefährdung mit hohem Risikograd! Nichtbeachtung führt unmittelbar zu Tod oder zu schweren Verletzungen.

## <u>V</u>WARNUNG!

Sicherheitshinweis auf eine Gefährdung mit mittlerem Risikograd! Nichtbeachtung kann zu Tod oder zu schweren Verletzungen führen.

# VORSICHT!

Sicherheitshinweis auf eine Gefährdung mit niedrigem Risikograd! Nichtbeachtung kann zu leichten bis mittelschweren Verletzungen führen.

# HINWEIS

Sicherheitshinweis auf eine Gefährdung mit niedrigem Risikograd! Nichtbeachtung kann zu Beschädigungen oder zur Zerstörung des Produkts führen.

#### 1. ALLGEMEINE SICHERHEITSHINWEISE

#### GEFAHR!

Lebensgefahr durch Nichtbeachtung der Dokumentation! Befolgen Sie unbedingt die Sicherheitshinweise und Anweisungen in diesem Dokument.

#### 1.1 BESTIMMUNGSGEMÄSSE VERWENDUNG

I ZIP-Solidscreen ist bestimmt für das Abdunkeln, Isolieren und Schützen von Fensteröffnungen.

#### 1.2 ZIELGRUPPE

- I Qualifiziertes, geschultes Fachpersonal. Anforderungen an qualifiziertes und geschultes Fachpersonal:
- Kenntnis der allgemeinen und speziellen Sicherheits- und Unfallverhütungsvorschriften.
- Kenntnis des Leitfadens zur Montage nach RAL.
- I Ausbildung in Gebrauch und Pflege angemessener Sicherheitsausrüstung.

#### 1.3 GEWÄHRLEISTUNG

- I Das Produkt hat das Werk in sicherheitstechnisch einwandfreiem Zustand verlassen.
- I Für eine Gewährleistung in Bezug auf Funktion und Sicherheit müssen die Sicherheitshinweise in dieser Anleitung beachtet werden. Für Schäden, die durch Nichtbeachtung der Sicherheitshinweise eintreten, haftet der Hersteller nicht.
- Für Schäden, die durch bestimmungswidrige Verwendung und unsachgemäße Handhabung eintreten, haftet der Hersteller nicht.
- Umbauen oder Verändern des Produkts sowie die Verwendung von Ersatzteilen, die nicht vom Hersteller freigegeben wurden, sind nicht zulässig.
- Für Schäden, die daraus entstanden sind, haftet der Hersteller nicht. Die Garantie auf Produkt und Zubehörteile erlischt.

VALETTA

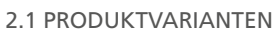

- Kastenform Eckig 90°
- Kastenform Halbrund

## 2.2 EINBAUMASSE

Einbau in der Laibung

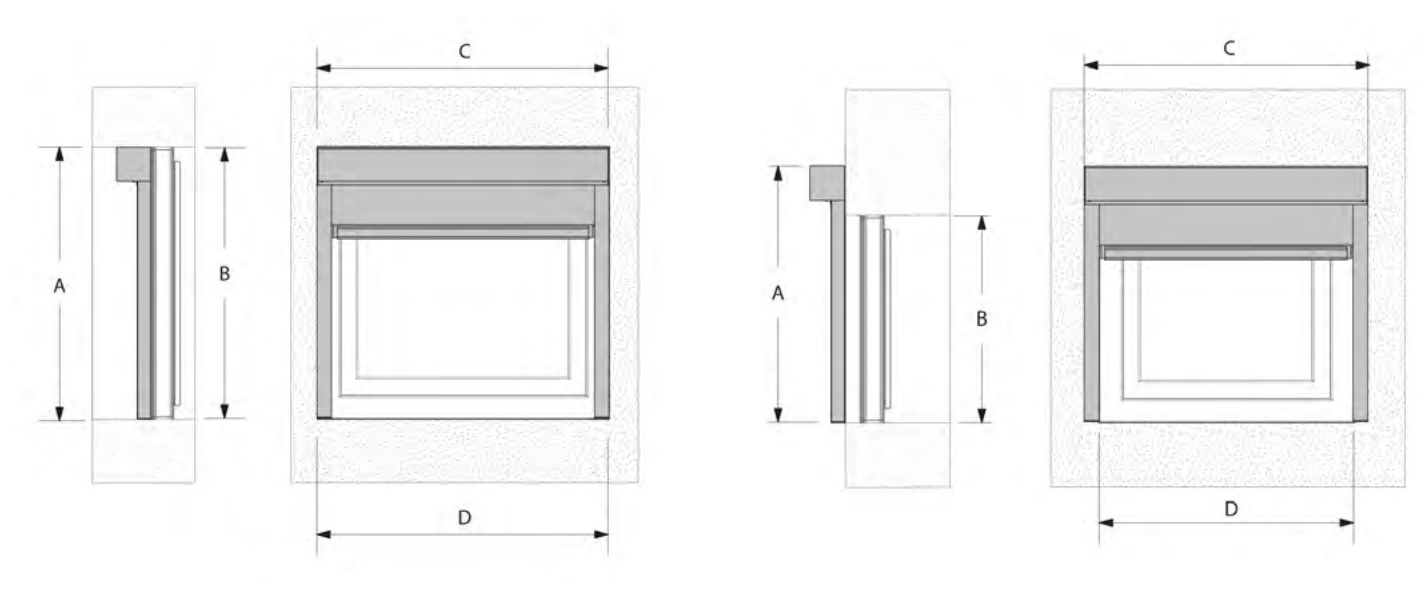

Einbau vor der Laibung

A - Elementenhöhe, B - Lichte Höhe, C - Elementbreite, D - Lichte Breite

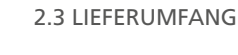

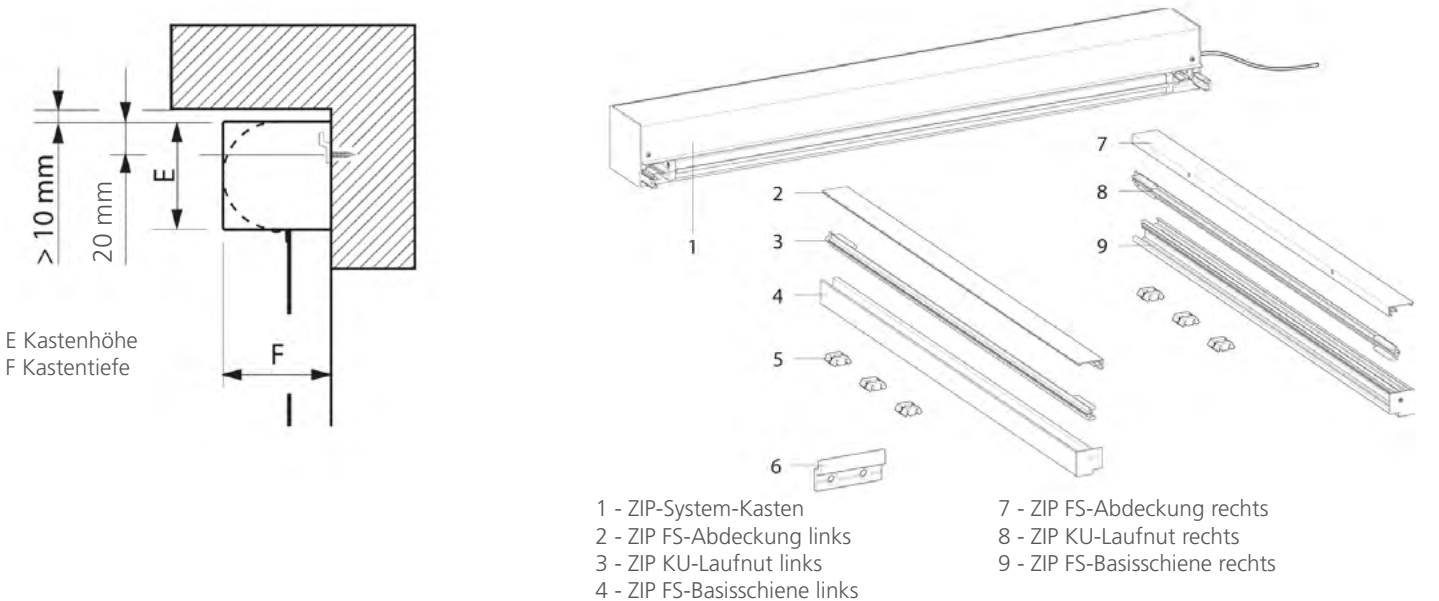

5 - Befestigungsklammern 6 - ZIP-Wandbefestigungskonsole

> 10 mm

06.2019

## VALETTA® SONNENSCHUTZTECHNIK

3. Einbau

3.1 Montagevorbereitung

VORSICHT!

Verletzungsgefahr durch unsachgemäße Handhabung! Größe und Gewicht des Produkts sind zu beachten. Bauen Sie ZIP-Solidscreen immer mindestens mit zwei Personen ein.

# HINWEIS!

Gefahr von Sachschäden durch unsachgemäßen Einbau!

Stellen Sie sicher, dass keine Gegenstände (z. B Nägel, Steckdosen, Leitungen, etc...) den Einbau behindern oder das System beschädigen können.
 Stellen Sie sicher, dass geeignetes Befestigungsmaterial für den Bauuntergrund vorhanden ist. (Lieferung ohne Befestigungsmaterial)

Für die elektrische Installation, die Inbetriebnahme und die Wartung sind die entsprechenden Dokumentationen zu beachten.

## 3.2 ZIP WANDBEFESTIGUNGSKONSOLE MONTIEREN

Die ZIP Wandbefestigungskonsole verhindert ein Durchhängen schwerer ZIP-System-Kästen. Der Einsatz der ZIP Wandbefestigungskonsole ist optional.

Für die Ermittlung der Position müssen die Einbaumaße (Pkt. 2.2) berücksichtigt werden.

Ermitteln Sie die korrekte Position der ZIP Wandbefestigungskonsole.

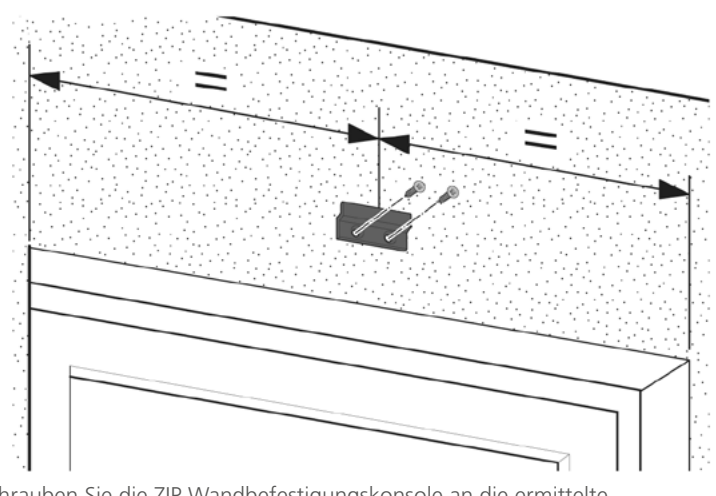

Schrauben Sie die ZIP Wandbefestigungskonsole an die ermittelte Position.

## 3.3 ZIP FS-BASISSCHIENE MONTIEREN

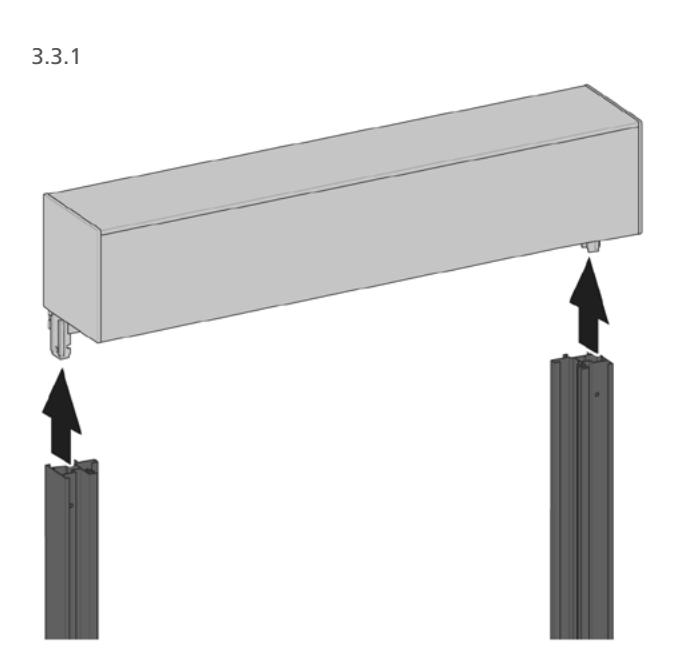

3.3.2

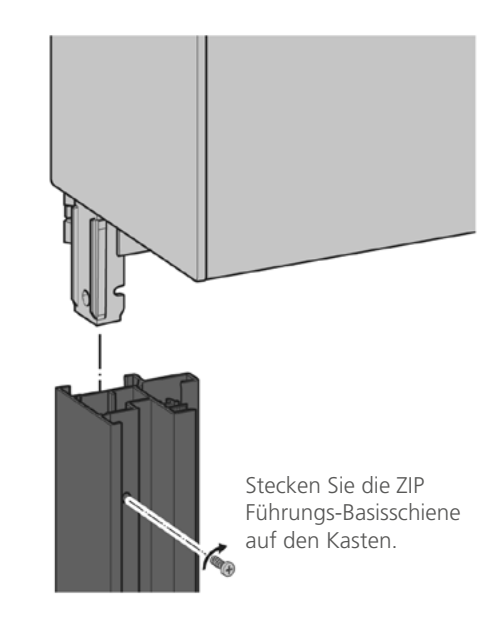

## 3.4 ZIP-SYSTEM ANSCHRAUBEN

#### '! HINWEIS!

Gefahr von Sachschäden durch unsachgemäßen Einbau!

I Die ZIP FS-Basisschienen müssen absolut lotrecht montiert werden. I Die ZIP FS-Basisschienen müssen auf der gesamten Länge genau parallel verlaufen.

Für die Verschraubung des ZIP-Systems mit dem Untergrund gibt es drei Montage-Varianten. Montage am Fensterrahmen (direkte Verschraubung)

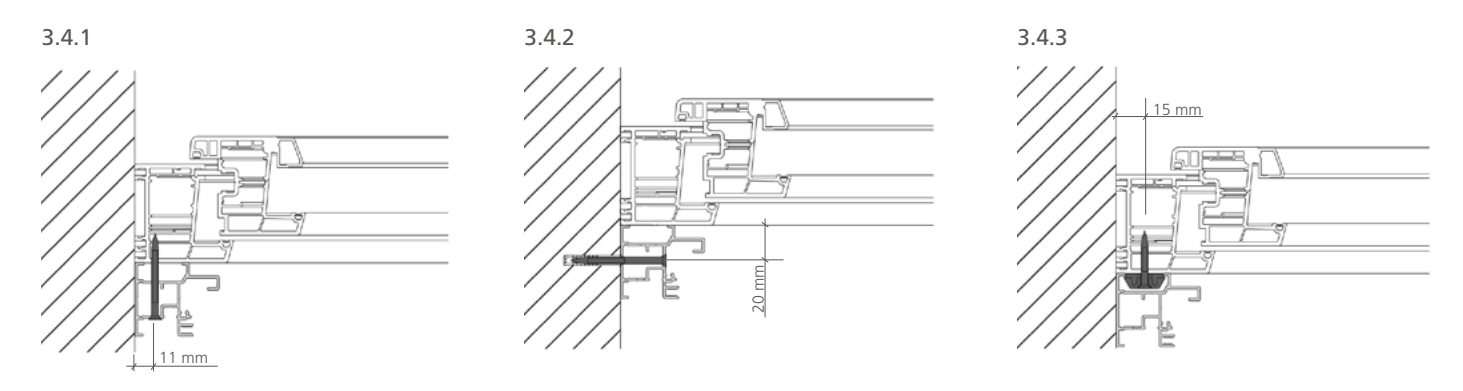

## 3.5 ZIP KU-LAUFNUT MONTIEREN

### 3.5.1

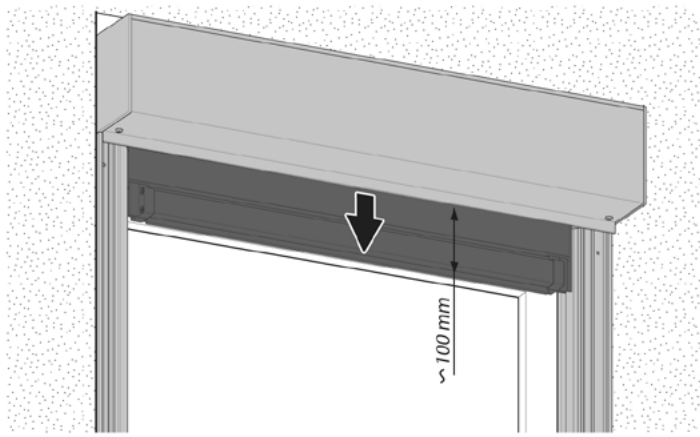

Fahren Sie den Screen ca. 100 mm aus dem ZIP-System Kasten.

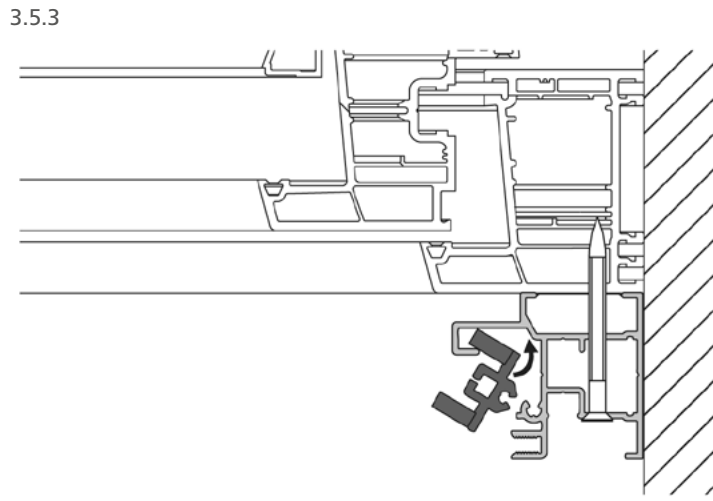

Setzen Sie die ZIP KU-Laufnut in die ZIP FS-Basisschienen ein.

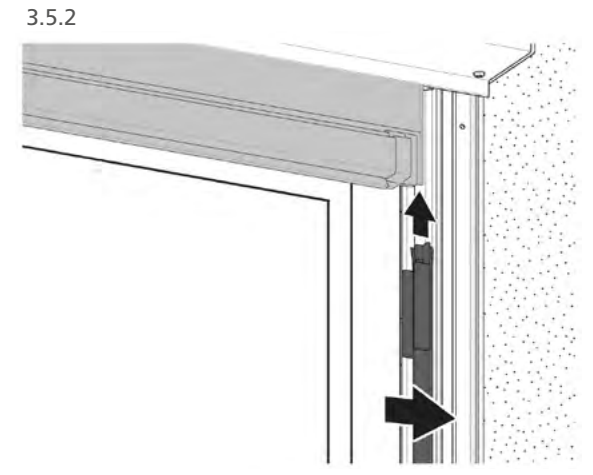

Schieben Sie die ZIP KU-Laufnut über den Screen.

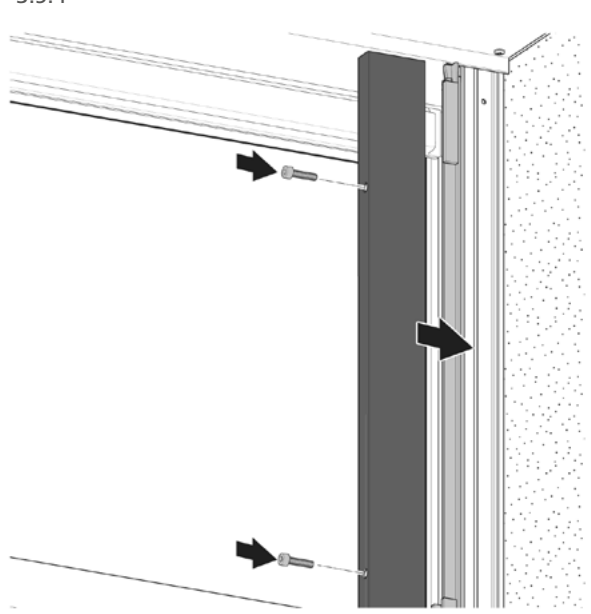

3.5.4

Technische Änderungen vorbehalten.

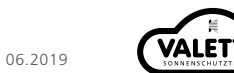

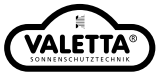

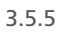

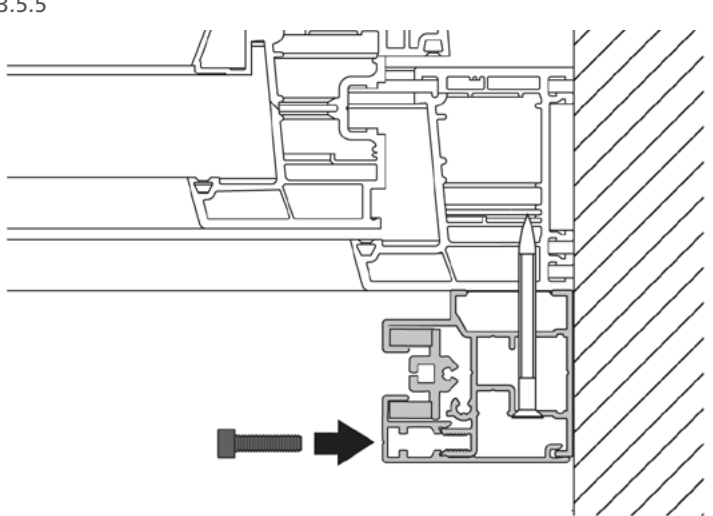

Schrauben Sie die ZIP FS-Abdeckung an die ZIP FS-Basisschienen.

## 4. DEMONTAGE

Die Demontage erfolgt in umgekehrter Reihenfolge wie der Einbau des ZIP-Systems.

06.2019

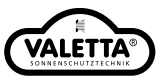

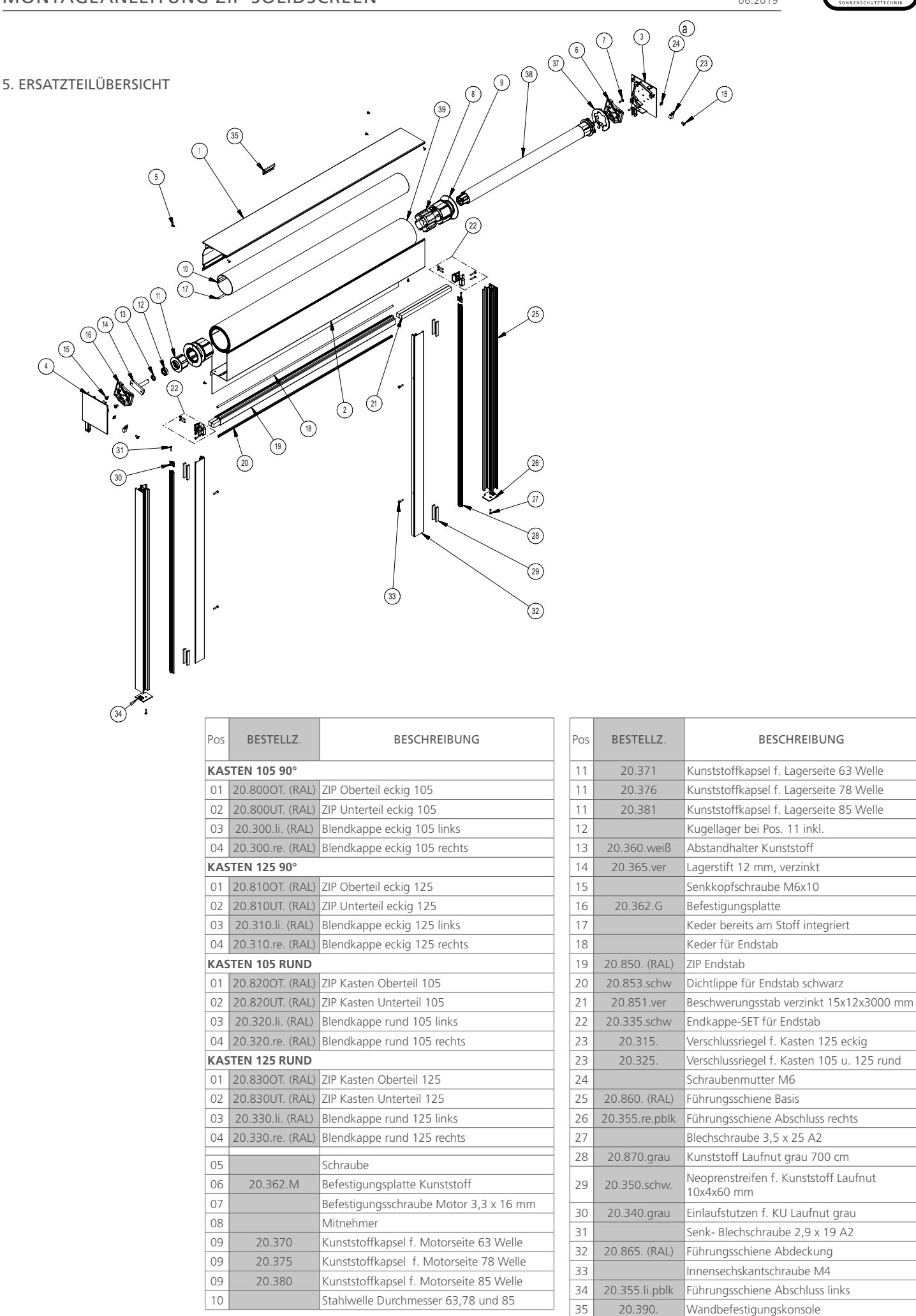

06.2019

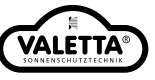

#### 6. EIGENSCHAFTEN

#### ALLGEMEINE EIGENSCHAFTEN

- I Hindernisserkennung in Abwärtsrichtung
- Reversierfunktion: Freifahren nach Auflaufen auf ein Hindernis in Abwärtsrichtung (bis zu 3 mal)
- Überlastschutz in Aufwärtsrichtung bei zu hohen Drehmomenten = Festfrierschutz
- Automatische Drehrichtungszuordnung
- Parallelschaltung mehrerer Motoren möglich

#### ENDLAGENEINSTELLUNG

- Automatisches Erstellen der oberen Endlage
- Abschaltung unten: Fester Punkt
- Abschaltung oben: Fester Punkt

#### Weitere Hinweise:

Die Hinderniserkennung der Antriebe wurde entwickelt, um die Sonnenschutzanlage, den Insektenschutz oder die Verdunkelungsanlage vor Beschädigung zu schützen. Da je nach Position des Behanges bei auftretendem Hindernis unter Umständen das gesamte Behanggewicht abgefangen werden muss, bevor die Hinderniserkennung anspricht, darf sie nicht als Personenschutz eingesetzt werden.

Die Luftschallemission des Antriebs liegt wesentlich unterhalb von 70 dB(A). Je nach Art der Anlagenbeschaffenheit ist eine Verstärkung der Antriebslautstärke möglich und kann durch Einsatz geeigneter Maßnahmen (z.B. Dämmung des Kastens, Verwendung von Schallschutzdübeln etc.) reduziert werden.

#### 6. 1 ELEKTRISCHER ANSCHLUSS

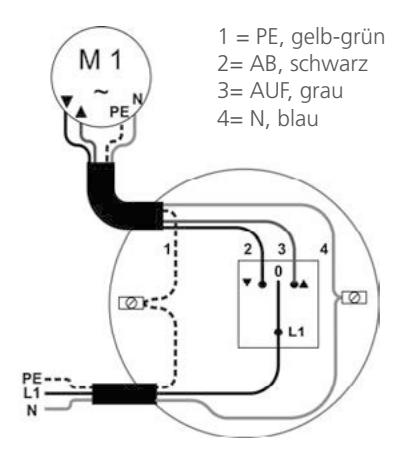

#### 6. 2. EINSTELLUNG DER ENDLAGEN

#### 6.2.1 AUSLIEFERUNGSZUSTAND

Der Antrieb wird im "Automatischen Einstellmodus" ausgeliefert. Im Auslieferungszustand sind keine Endpunkte im Antrieb eingelernt! Der Antrieb lässt sich in diesem Zustand nur im Totmannbetrieb fahren. Der sichere Betrieb und Sicherheitsfunktionen wie die Hinderniserkennung sind erst nach Einstellung beider Endlagen möglich.

#### 6. 4. 2. MÖGLICHKEITEN DER EINSTELLUNG

Die Endlagen-Einstellung eines Antriebs ist möglich mit:

- Einem beliebigen Schalter (Automatischer Einstellmodus)
  - Dem Einstellschalter für elektronische Antriebe
  - Art. Nr. 290103, Manueller Einstellmodus)

Zum Anschluss des Einstellschalters für Antriebe ist folgendes zu beachten:

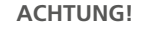

Verletzungsgefahr durch Stromschlag! Anschluss nur im spannungsfreien Zustand!

Die 4 Adern der Leitung des Einstellschalters sind farblich übereinstimmend an die Anschlussleitung des Antriebs anzuschließen.

#### HINWEIS!

Drahtgebundener Motor nur mit passenden SELVE-Einstellkabel einzustellen!

Leuchtdiode zeigt eingeschaltete Spannung an Taster E ist der Einstelltaster Taster zur Auf- und Abfahrt des Motors

1 = PE, gelb-grün

2= AB, schwarz

3= AUF, grau 4= N, blau

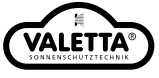

#### 6. 4. 3 Mechanische Voraussetzungen

Soll der Antrieb in der oberen Endlage gegen den Anschlag fahren, so muss ein stabiler Endanschlag verbaut sein! Wird der Antrieb im Automatischen Einstellmodus eingestellt, muss zusätzlich für den unteren Abschaltpunkt eine Begrenzung montiert sein (z. B. Fensterbank) auf die Endschiene des ZIP-Screens aufläuft.

### 6. 4. 4 EINSTELLMODUS / ENDLAGEN IM BETRIEB

| I | Automatischer Einstellmodus | oben: Anschlag und Entlastung<br>unten: fester Punkt |
|---|-----------------------------|------------------------------------------------------|
| I | Manueller Einstellmodus     | oben unten: fester Punkt,<br>unten: fester Punkt     |
| I | Manueller Einstellmodus     | oben: Anschlag und Entlastung<br>unten: fester Punkt |

#### 6.4.5 AUTOMATISCHER EINSTELLMODUS im Betrieb unten Punkt, oben Anschlag und Entlastung

Eine zweimalige Fahrtunterbrechung signalisiert den Automatischen Einstellmodus. Der Antriebstyp SEZ findet die Endpunkte automatisch. Hierzu muss der Antrieb in Aufwärtsrichtung eingeschaltet werden. Bei Erreichen des oberen Anschlages schaltet er automatisch ab und setzt sich nach kurzer Verweildauer selbsttätig in Abwärtsrichtung in Bewegung. Am unteren Endanschlag schaltet er wiederum automatisch ab. Der Schalter muss während der gesamten Dauer eingeschaltet bleiben.

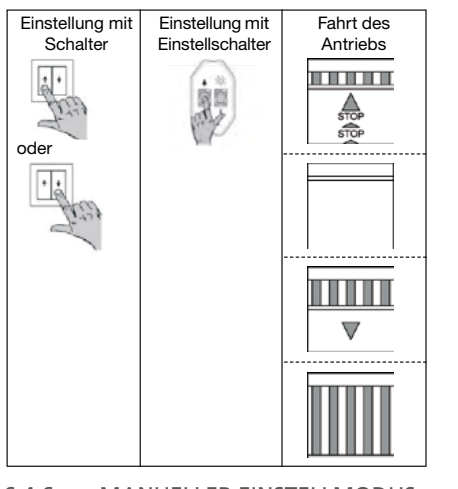

- 1. Fahren Sie den Antrieb mit der AUF- oder AB-Taste aufwärts. Die korrekte Drehrichtungszuordnung erfolgt am Ende der Endlageneinstellung.
- 2. Der Antrieb fährt gegen den oberen Anschlag und stoppt automatisch.
- Halten Sie die gedrückte Taste weiterhin gedrückt oder drücken Sie erneut eine der Fahrtasten. Der Antrieb fährt nun automatisch abwärts.
- 4. Der Antrieb fährt auf die untere Begrenzung auf und stoppt automatisch.
- 5. Die Endlagen sind nun fertig eingestellt und die Drehrichtungszuordnung ist korrekt. Führen Sie eine Probefahrt durch.

#### 6.4.6 MANUELLER EINSTELLMODUS, zwei feste Punkt im Betrieb unten Punkt, oben Punkt

Eine einmalige Fahrtunterbrechung signalisiert den Manuellen Einstellmodus. Im Manuellen Einstellmodus muss immer zuerst der untere Endpunkt angefahren und eingespeichert werden. Dann wird der obere Endpunkt angefahren und gespeichert.

| Einstellung mit<br>Schalter | Fahrt des<br>Antriebs |                                                                                                    |
|-----------------------------|-----------------------|----------------------------------------------------------------------------------------------------|
| 6 Sek.                      |                       |                                                                                                    |
|                             |                       | <ol> <li>Drücken Sie die E-Taste des Einstellkabels für mindestens<br/>6 Sekunden.</li> </ol>                                                          |
| 3 Sek.                      |                       | <ol> <li>Fahren Sie den Antrieb mit der AUF- oder AB-Taste an den unteren<br/>Endpunkt. Drücken Sie f ür mindestens 3 Sekunden die E-Taste.</li> </ol> |
| - Fritz                     |                       | <ol> <li>Fahren Sie exakt den gewünschten oberen Endpunkt an und<br/>drücken Sie für mindestens 3 Sekunden die E-Taste.</li> </ol>                     |
|                             |                       | 4. Die Endlagen sind nun fertig eingestellt und die Drehrichtungs-<br>zuordnung ist korrekt. Machen Sie eine Probefahrt.                               |
| 3 Sek.                      |                       |                                                                                                    |

#### 6.4.7 MANUELLER EINSTELLMODUS, Fahrt oben gegen den Anschlag im Betrieb: unten Punkt, oben Anschlag/Entlastung

Eine einmalige Fahrtunterbrechung signalisiert den Manuellen Einstellmodus. Im Manuellen Einstellmodus muss immer zuerst der untere Endpunkt angefahren und eingespeichert werden. Dann wird oben gegen den Anschlag gefahren bis der Antrieb automatisch abschaltet.

- 1. Drücken Sie die E-Taste des Einstellkabels für mindestens 6 Sekunden.
- 2. Fahren Sie den Antrieb mit der AUF- oder AB-Taste exakt an den unteren Endpunkt. Drücken Sie für mindestens 3 Sekunden die E-Taste.

Anmerkung: Die korrekte Drehrichtungszuordnung erfolgt am Ende der Endlageneinstellung.

- 3. Fahren Sie oben gegen den Anschlag, der Antrieb stoppt automatisch
- 4. Die Endlagen sind nun fertig eingestellt und die Drehrichtungszuordnung ist korrekt. Führen Sie eine Probefahrt durch.

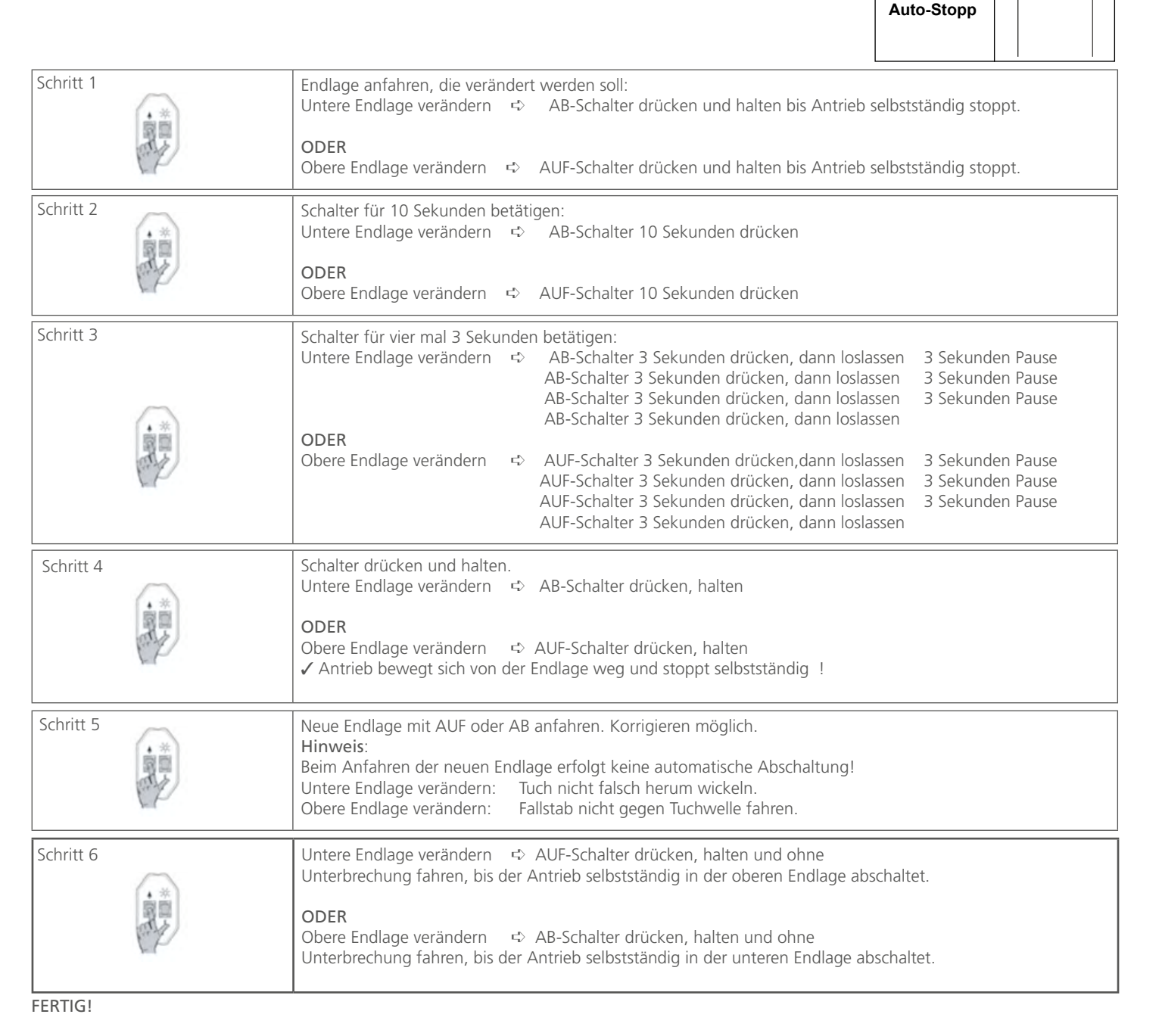

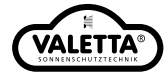

Fahrt des

Antriebs

 $\nabla$ 

STOP STOP

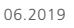

Einstellung mit

Schalter

6 Sek

3 Sek

#### 6. 5. RESET

Voraussetzung: Beide Endlagen müssen eingestellt sein, d.h. der Antrieb macht im Betrieb keine Fahrtunterbrechungen mehr.

#### Reset mit dem Einstellschalter

- 1. Einstellschalter für elektronische Antriebe an die Anschlussleitung des Antriebs anschließen
- 2. E-Taste für 1 Sekunde drücken. Die Endlagen sind nun gelöscht, der Antrieb ist wieder im "Automatischen Einstellmodus". Beginnen Sie nun erneut mit der Einstellung der Endlagen (4.4.1. bis 4.4.3).

#### alternativ: Reset mit einem normalen Jalousieschalter

Das Zurücksetzen in den Auslieferungszustand ist ebenfalls mit einem herkömmlichenSchalter oder Taster möglich.

- I Hierzu muss der Antrieb am oberen Anschlag selbsttätig abschalten und eine kurze Entlastungsfahrt ausführen.
- Danach den Schalter 6 mal hintereinander für 3 Sekunden in Aufwärtsrichtung drücken, mit jeweils 1 Sekunde Pause
- Beim sechsten Einschalten fährt der Antrieb ein kurzes Stück nach unten und befindet sich wieder im Auslieferzustand

(= automatischer Modus, s. Punkt.4.4.1.)

#### 6. 6. TECHNISCHE DATEN

| SEZ 2/9  | 9 Nm  | 28 U/min. | 0,66 A | 105 W |
|----------|-------|-----------|--------|-------|
| SEZ 2/12 | 12 Nm | 28 U/min. | 0,75 A | 105 W |
| SEZ 2/18 | 18 Nm | 28 U7min. | 0,95 A | 105 W |

Diese Motoren haben standardmäßig eine schwarze 3 m Netzleitung.

#### Angaben für alle Antriebstypen:

| Nennspannung: | 230 V AC/50 Hz | Laufzeit: 4 Min |              |         |
|---------------|----------------|-----------------|--------------|---------|
| Schutzart:    | IP 44          |                 | Länge Kabel: | 3 Meter |

#### 6. 7. HINWEISE FÜR DIE FEHLERSUCHE

| Störung Ursache                                         |                                                              | Beseitigung                                           |  |
|---------------------------------------------------------|--------------------------------------------------------------|-------------------------------------------------------|--|
| Antrich läuft nicht                                     | Elektrischer Anschluss                                       | Anschluss prüfen                                      |  |
| Antheblautt hicht                                       | Thermoschutzschalter hat ausgelöst                           | 5 bis 20 Minuten warten                               |  |
| Antrieb macht bei Erstinbetriebnahme keine              | Elektrischer Anschluss ist fehlerhaft                        | Anschluss prüfen                                      |  |
| kurze Fahrbewegung                                      | Im Antrieb sind schon Endlagen eingestellt                   | Antrieb in den Auslieferungszustand zurück-<br>setzen |  |
| Die Diehtung AUE und AD eind verteurscht                | Endlagen in falscher Reihenfolge eingestellt                 | Endlagen neu einstellen                               |  |
| Die Richtung AUF und AB sind vertauscht                 | Schwarze und braune Ader falsch am Schalter<br>angeschlossen | Adern tauschen<br>(Schwarz-AB, braun AUF)             |  |
| Antrieb hat bei Fahrt in AB-Richtung selbst<br>gestoppt | Blockier-/Hinderniserkennung hat ausgelöst                   | Hindernis entfernen, Lauf des Behanges prüfen         |  |
| Antrieb hat bei Fahrt in AUF-Richtung selbst            | Überlesterkennung bet eusgeläut                              | Hinderniss entfernen, Lauf des Behanges<br>prüfen     |  |
| gestoppt                                                | oberlasterkennung nat ausgelöst                              | eventuell stärkeren Antrieb wählen                    |  |

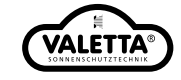

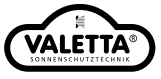

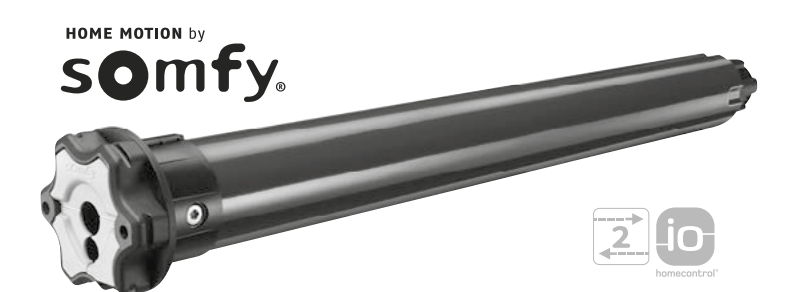

#### 7. INBETRIEBNAHME

In dieser Anleitung wird die Inbetriebnahme des Antriebs mit einem lokalen Somfy io-homecontrol®-Funksender beschrieben. Ein lokaler Somfy io-homecontrol®-Funksender ist ein unidirektionaler Funksender (ohne Rückmeldung).

#### 7.1 IDENTIFIZIERUNG BEREITS ERFOLGTER SCHRITTE DER INBETRIEBNAHME

Es darf immer nur ein Antrieb auf einmal eingeschaltet werden.

Der Zustand des Antriebs lässt sich anhand der drei folgenden Reaktionen identifizieren. Unterbrechen Sie für zwei Sekunden die Spannungsversorgung, um den Zustand des Antriebs zu identifizieren:

#### Reaktion 1:

Der Behang bestätigt beim Einschalten mit einer kurzen Auf-/Abbewegung. Die Endlagen sind eingestellt, aber kein Funksender wurde eingelernt.

#### Reaktion 2:

Der Behang bestätigt beim Einschalten nicht mit einer kurzen Auf-/Abbewegung und reagiert nicht, wenn die Tasten des Funksenders betätigt werden. Die Endlagen wurden nicht eingestellt und kein Funksender wurde eingelernt.

#### Reaktion 3:

Der Behang bestätigt beim Einschalten nicht mit einer kurzen Auf-/Abbewegung, reagiert aber, wenn die Tasten des Funksenders betätigt werden. Die Inbetriebnahme wurde durchgeführt.

- FÜHREN SIE FÜR DIE INBETRIEBNAHME FOLGENDE SCHRITTE DURCH:
- 1) Voreinlernen des lokalen Somfy io-homecontrol®-Funksenders
- 2) Überprüfung der Drehrichtung
- 3) Einstellung der Endlagen
- 4) Einstellung der erweiterten Funktionen
- 5) Einlernen des ersten lokalen Somfy io-homecontrol®-Funksenders

#### 7.2 VOREINLERNEN DES LOKALEN SOMFY io-homecontrol®-FUNKSENDERS

- Drücken Sie gleichzeitig die "Auf"- und die "Ab"-Taste: Der
- Behang bestätigt mit einer kurzen Auf-/Abbewegung.
- Der Funksender ist im Antrieb voreingelernt.

Das Voreinlernen geht verloren, wenn der Antrieb vor dem endgültigen Einlernen eines Funksenders ausgeschaltet wird.

#### 7.3 ÜBERPRÜFUNG DER DREHRICHTUNG

1) Drücken Sie die "Auf"-Taste:

- I Wenn der Behang nach oben fährt, stimmt die Drehrichtung.
- Wenn der Behang nach unten fährt, stimmt die Drehrichtung nicht. Drücken Sie die "my"-Taste, bis der Behang mit einer kurzen Auf-/ Abbewegung bestätigt: Die Drehrichtung wurde geändert.
- 2) Drücken Sie die "Auf"-Taste, um die Drehrichtung zu überprüfen.

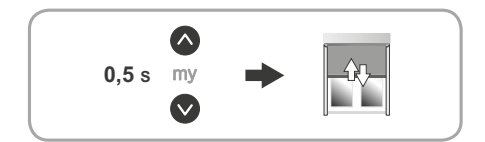

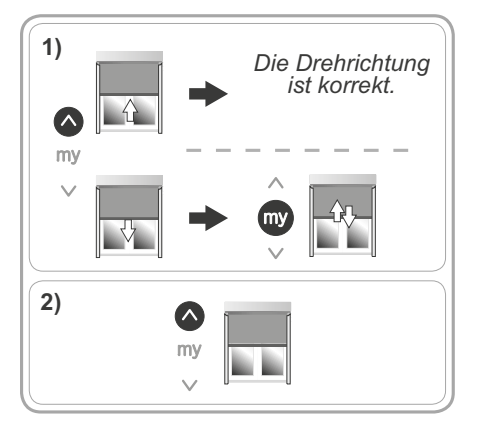

## IM78VZ-IO

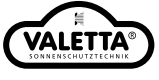

#### 8. EINSTELLUNG DER ENDLAGEN

#### 8.1 AUTOMATISCHE EINSTELLUNG DER ENDLAGEN

- 1) Positionieren Sie den Behang auf halber Höhe.
- 2) Drücken Sie gleichzeitig kurz die "Auf"- und die "Ab"-Taste: Der Behang bestätigt mit einer kurzen Auf-/Abbewegung.
- 3) Drücken Sie die "Ab"-Taste: Der Behang fährt bis zur Erfassung der unteren Endlage nach unten, führt eine kurze Aufwärtsbewegung aus und kehrt zurück in seine untere Endlage.
- 4) Drücken Sie die "my"-Taste, bis der Behang die Einstellung mit einer kurzen Auf-/Abbewegung bestätigt.
- ! Wenn die untere Endlage auch nach mehreren Versuchen nicht automatisch eingestellt wird, führen Sie Schritt 8.3 durch.

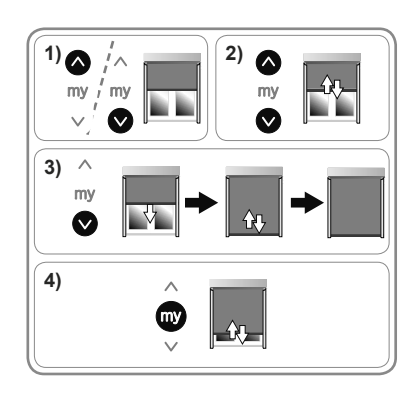

#### 8.2 MANUELLE EINSTELLUNG DER OBEREN UND DER UNTEREN ENDLAGE

- 1) Positionieren Sie den Behang auf halber Höhe.
- 2) Drücken Sie die "Auf"-Taste: Der Behang fährt nach oben.
- 3) Drücken Sie die "my"-Taste, um den Behang in der oberen Endlage zu stoppen (passen Sie die Position des Behangs bei Bedarf mit der "Auf"oder der "Ab"-Taste an).
- 4) Drücken Sie gleichzeitig die "my"- und die "Ab"-Taste: Der Behang fährt nach unten.
- 5) Drücken Sie die "my"-Taste, um den Behang auf halber Höhe zu stoppen.
- 6) Drücken Sie die "Ab"-Taste: Der Behang fährt nach unten.
- 7) Drücken Sie die "my"-Taste, um den Behang in der unteren Endlage zu stoppen, (passen Sie die Position des Behangs bei Bedarf mit der "Auf"oder der "Ab"-Taste an).
- 8) Drücken Sie gleichzeitig die "my"- und die "Auf"-Taste: Der Behang fährt nach oben.
- 9) Drücken Sie die "my"-Taste, um den Behang zu stoppen.
- 10) Drücken Sie die "my"-Taste, bis der Behang die Einstellung der Endlagen mit einer kurzen Auf-/Abbewegung bestätigt.

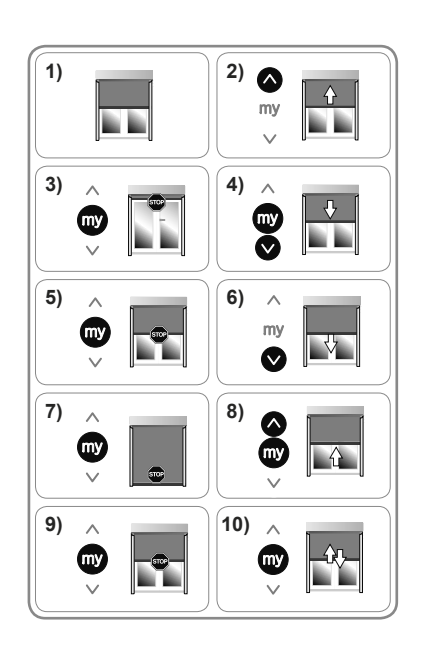

## IM78VZ-IO

#### 8.3 MANUELLE EINSTELLUNG DER UNTEREN UND AUTOMATISCHE EINSTELLUNG DER OBEREN ENDLAGE

- 1) Positionieren Sie den Behang auf halber Höhe.
- 2) Drücken Sie die "Ab"-Taste: Der Behang fährt nach unten.
- 3) Drücken Sie die "my"-Taste, um den Behang in der unteren Endlage zu stoppen, (passen Sie die Position des Behangs bei Bedarf mit der "Auf"oder der "Ab"-Taste an).
- 4) Drücken Sie gleichzeitig die "my"- und die "Auf"-Taste: Der Behang fährt nach oben.
- 5) Drücken Sie die "my"-Taste, um den Behang zu stoppen.
- 6) Drücken Sie die "my"-Taste, bis der Behang die Einstellung der unteren Endlage mit einer kurzen Auf-/ Abbewegung bestätigt.
- ! Nach dem Drücken der "my"-Taste wird die obere Endlage automatisch eingestellt.

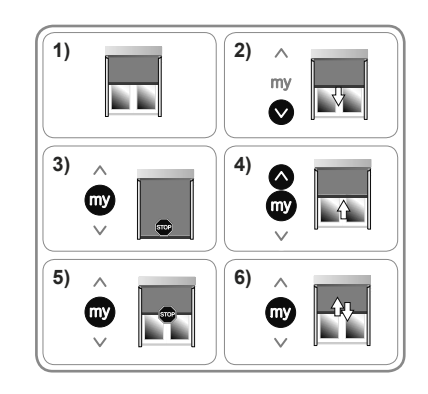

#### 8.4 EINSTELLUNG DER ERWEITERTEN FUNKTIONEN

Nehmen Sie die Einstellung der erweiterten Funktionen nach der Einstellung der Endlagen und vor dem Einlernen des ersten lokalen Somfy io homecontrol®-Funksenders vor.

Wenn Sie die erweiterten Funktionen nach dem Einlernen des ersten Funksenders einstellen möchten, nehmen Sie eine einfache Unterbrechung der Spannungsversorgung vor. Anschließend ist die Einstellung der erweiterten Funktionen während vier kompletten Auf- und Abwärtszyklen des Behangs möglich.

#### A. DIE FUNKTION "BACK-RELEASE" FÜR BEHÄNGE, DIE NUR EINEN OBEREN STOPPER HABEN

Diese Funktion ermöglicht, die Spannung des Markisentuchs nach dem Schließen des Behangs am oberen Stopper der Kopfschiene zu lockern. Standardmäßig ist die Funktion "Back Release" deaktiviert.

- Funktion aktivieren oder deaktivieren:
- 1) Fahren Sie den Behang in die obere Endlage.
- 2) Drücken Sie gleichzeitig die "my"- und die "Ab"-Taste, bis
- der Behang mit einer kurzen Auf-/Abbewegung bestätigt.
- Wenn die Funktion "Back Release" deaktiviert war, wird sie aktiviert.
  Wenn die Funktion "Back Release" aktiviert war, wird sie deaktiviert.

- Zur Überprüfung der Funktion "Back Release" positionieren Sie den Behang auf halber Höhe und drücken anschließend die "Auf"-Taste, um den Behang bis zum oberen Stopper zu fahren.

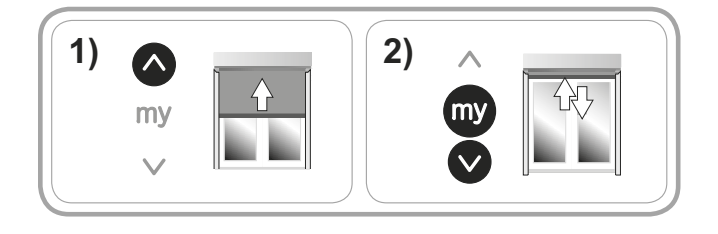

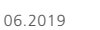

**ναι γτι** 

### IM78VZ-IO

06.2019

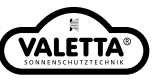

## 9. TIPPS UND EMPFEHLUNGEN FÜR DIE INSTALLATION

| PROBLEM                 | MÖGLICHE URSACHEN                                                        | LÖSUNGEN                                                                              |  |
|-------------------------|--------------------------------------------------------------------------|---------------------------------------------------------------------------------------|--|
|                         | Die Verkabelung ist fehlerhaft.                                          | Überprüfen Sie die Verkabelung und ändern Sie sie bei<br>Bedarf.                      |  |
|                         | Der Überhitzungsschutz des Antriebs wurde ausgelöst.                     | Warten Sie, bis der Antrieb abgekühlt ist.                                            |  |
| Der Behang              | Das verwendete Kabel ist nicht konform.                                  | Überprüfen Sie das verwendete Kabel und stellen Sie sicher, dass es drei Adern hat.   |  |
| funktioniert nicht.     | Die Batteriespannung des Somfy io-Funksenders ist schwach.               | Überprüfen Sie die Batterieladung und wechseln Sie bei<br>Bedarf die Batterie aus.    |  |
|                         | Der Funksender ist nicht kompatibel.                                     | Überprüfen Sie die Kompatibilität und wechseln Sie bei<br>Bedarf den Funksender aus.  |  |
|                         | Der verwendete Somfy io-Funksender wurde nicht im<br>Antrieb eingelernt. | Verwenden Sie einen eingelernten Funksender oder lernen<br>Sie diesen Funksender ein. |  |
| Der Behang wird zu früh | Der Adapter befindet sich nicht an der richtigen Stelle.                 | Bringen Sie den Adapter richtig an.                                                   |  |
| gestoppt.               | Die Endlagen wurden falsch eingestellt.                                  | Stellen Sie die Endlagen neu ein.                                                     |  |

#### 9.1 NEUEINSTELLUNG DER ENDLAGEN

- I Die folgenden Schritte gelten nur für manuell eingelernte Endlagen.
- I Sie können nur durchgeführt werden, wenn ein io-Funksender definitiv eingelernt wurde.

#### A. ÄNDERN DER MANUELL EINGESTELLTEN ENDLAGEN

- 1) Fahren Sie den Behang in die zu ändernde obere Endlage.
- 2) Drücken Sie für 5 Sekunden gleichzeitig die "Auf"- und die
- Ab"-Taste, bis der Behang mit einer kurzen Auf-/Abbewegung bestätigt.
- 3) Fahren Sie den Behang mit der "Auf"-und der "Ab"-Taste in seine neue Endlage.
- 4) Drücken Sie die "my"-Taste, bis der Behang die Einstellung mit einer kurzen Auf-/Abbewegung bestätigt.

#### 9.2 RÜCKSETZEN AUF WERKSEINSTELLUNG

- I Wenden Sie die doppelte Spannungsunterbrechung nur für den Behang an, den Sie zurücksetzen möchten.
- I Beim Zurücksetzen werden alle Funksender, Sensoren und die Einstellung der Endlagen gelöscht. Die Lieblingsposition (my) des Behangs wird ebenfalls zurückgesetzt.
- 1) Positionieren Sie den Behang auf halber Höhe.
- 2) Schalten Sie die Spannungsversorgung für 2 Sekunden aus.
- 3) Schalten Sie die Spannungsversorgung für 5 bis 15 Sekunden wieder ein.
- 4) Schalten Sie die Spannungsversorgung für 2 Sekunden aus.
- 5) Schalten Sie die Spannungsversorgung wieder ein: Der Behang führt einige Sekunden lang eine Bewegung aus.
- 6) Drücken Sie für ca. 7 s die PROG-Taste des lokalen Somfy io-homecontrol®-Funksenders, bis der Behang mit zwei Auf-/Abbewegungen bestätigt: Der Antrieb ist nun wieder auf Werkseinstellung zurückgesetzt.

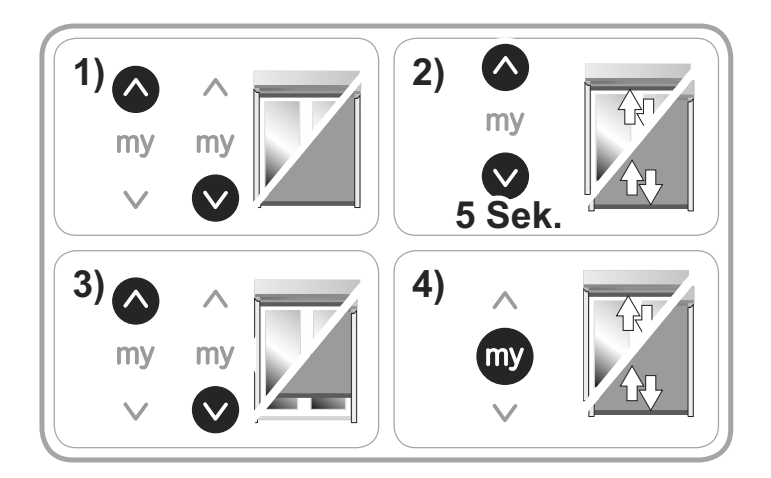

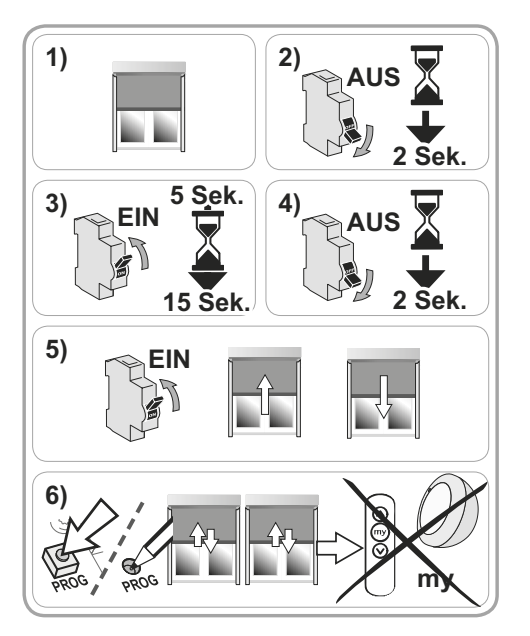

#### 10.1. LIEBLINGSPOSITION (my) ÄNDERN

1) Bringen Sie den Behang in die gewünschte Lieblingsposition (my).

- 2) Drücken Sie die "my"-Taste, bis der Behang mit einer kurzen Auf-/ Abbewegung bestätigt: Die neue Lieblingsposition (my) wurde eingelernt, die alte Lieblingsposition (my) wurde gelöscht.
- I Es ist nicht möglich, die Positionen der Endlagen als Lieblingsposition einzulernen.

#### 10.2 LIEBLINGSPOSITION (my) VERWENDEN

Der Behang muss gestoppt sein.

**10.1 HINDERNISERKENNUNG** 

- Drücken Sie die "my"-Taste: Der Behang fährt in die Lieblingsposition.

I Wenn der Behang bei der Abwärtsbewegung auf ein Hindernis stößt, wird er automatisch gestoppt und fährt kurz nach oben, um das I Wenn der Behang bei der Aufwärtsbewegung auf ein Hindernis stößt, wird er automatisch gestoppt.

Die automatische Erfassung von Hindernissen ermöglicht den Schutz des Behangs und die Beseitigung von Hindernissen.

#### 10.4 FESTFRIERSCHUTZ

Hindernis freizugeben.

Der Festfrierschutz funktioniert wie die Hinderniserkennung:

Wenn der Behang einen Widerstand erfasst, wird er automatisch gestoppt.

Fachkraft für Antriebe und Automatisierungen im Haustechnikbereich.

## 10.5 HINZUFÜGEN/LÖSCHEN VON SOMFY IO-FUNKSENDERN UND -SENSOREN

Siehe die entsprechende Anleitung.

## 10.6 AUSWECHSELN EINES VERLORENEN ODER BESCHÄDIGTEN SOMFY io-homecontrol®-FUNKSENDERS

Wenden Sie sich für den Austausch eines verlorenen oder beschädigten io-homecontrol®-Funksenders an eine fachlich qualifizierte Person für Antriebe und Automatisierungen im Haustechnikbereich.

I Die Hinderniserkennung ist nur mit kompatiblen Behängen funktionsfähig. Welche Behänge kompatibel sind, erfahren Sie bei einer

#### **11 TECHNISCHE DATEN**

| Funkfrequenz                                         | 868-870 MHz, io-homecontrol® bidirektional, Tri-Band                                                                       |
|------------------------------------------------------|----------------------------------------------------------------------------------------------------|
| Verwendete Frequenzbereiche und<br>maximale Leistung | 868,000 MHz - 868,600 MHz <25 mW (ERP)<br>868,700 MHz - 869,200 MHz <25 mW (ERP)<br>869,700 MHz - 870,000 MHz <25 mW (ERP) |
| Spannungsversorgung                                  | 230 V / 50 Hz                                                                                                    |
| Betriebstemperatur                                   | -25 °C bis +60 °C                                                                                                    |
| Schutzart                                            | IP 44                                                                                                    |
| Max. Anzahl verknüpfter Funksender und Sensoren      | 9                                                                                                    |
| Schutzklasse                                         |                                                                                                    |

### VERTRIEBS-CENTER WIEN Schönbrunner Straße 106, A-1050 Wien

T. +43 (0)1 / 667 78 88

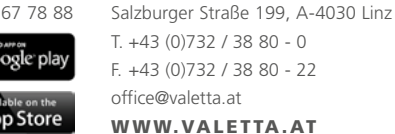

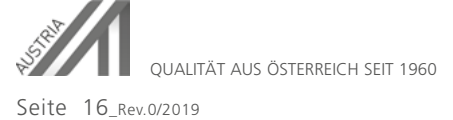

Technische Änderungen vorbehalten.

VALETTA Sonnenschutztechnik GmbH

UNTERNEHMENSZENTRALE

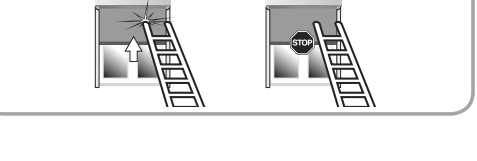

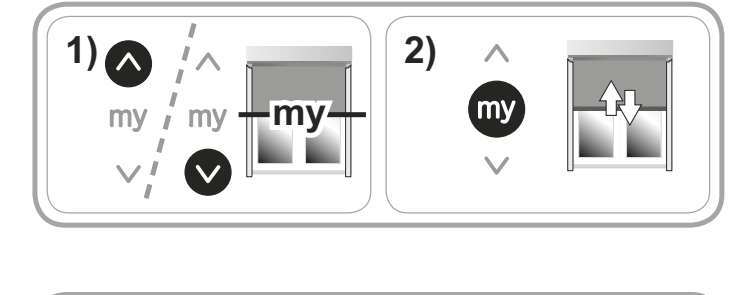

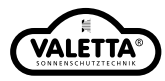